## https://www.youtube.com/watch?v=ivu1ZXOh9aU

 open nieuw bestand
 1920 pix op 1080 pix72pix/inch wit aanpassingslaag verloop.

Voorgrond kleur # 076b77

Achtergrond kleur op wit

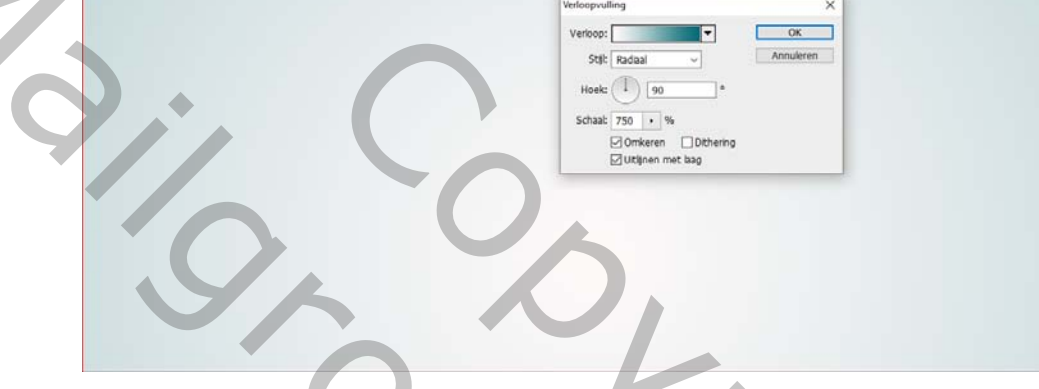

ctrl+r voor de linialen rond je blad te bekomen

Sleep een horizontale hulplijn in het midden van je blad

2. selecteer de tekst tool en neem lettertype Oswald bold 700 pix zwart en typ je tekst

zet nu de tekst in het midden je kunt hier voor je hulplijn gebruiken klik recht is de tekstlaag en kies tekst omzetten naar pixels

3. activeer rechthoekig selectiekader en trek een selectie op de onderste helft van je blad

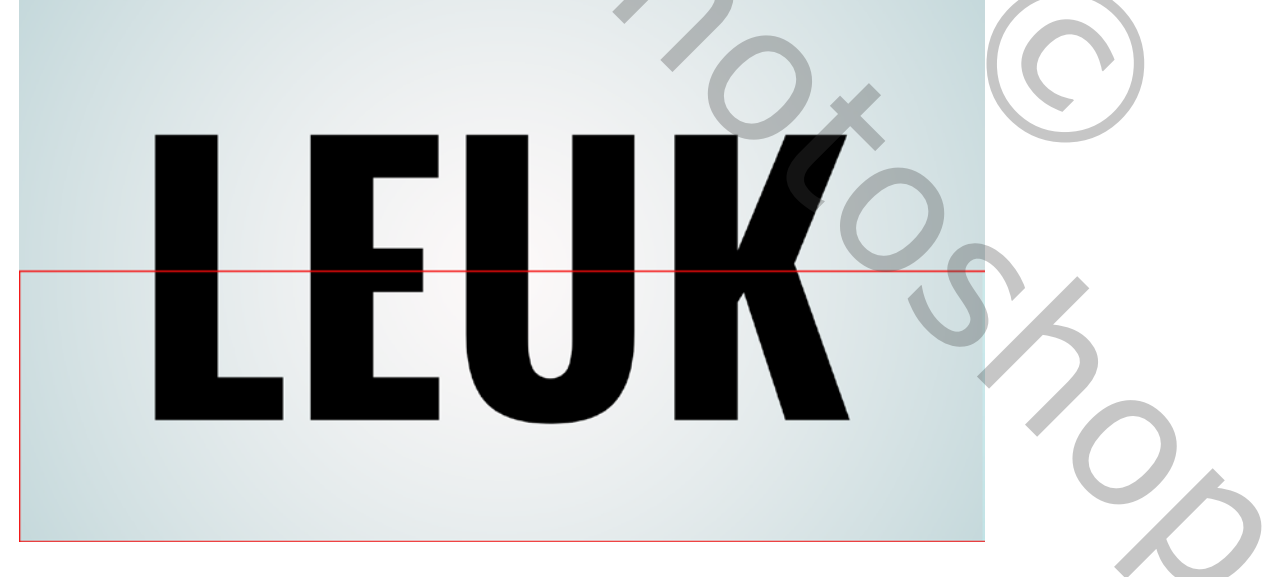

klik rechts in je blad en kies laag via knippen.

Noem de bovenste laag (Botton)

En noem de andere laag (top)

|    |   | Normaal                    | \$            | Dekking: | 100% - |   |  |  |  |
|----|---|----------------------------|---------------|----------|--------|---|--|--|--|
|    |   | Vergr.: 🔢 🏑 🕀              | ê             | Vul:     | 100% - | ļ |  |  |  |
|    |   | • con bottor               | 1             |          |        |   |  |  |  |
|    |   | 👁 🗰 top                    |               |          |        |   |  |  |  |
|    |   | ○ [1] 1                    | Verloopvullin | ig 1     |        |   |  |  |  |
|    |   | <ul> <li>Achter</li> </ul> | rgrond        |          |        |   |  |  |  |
| 17 | _ |                            |               |          |        |   |  |  |  |
|    |   |                            |               |          |        |   |  |  |  |
| Ċ  |   |                            |               |          |        |   |  |  |  |
|    |   |                            |               |          |        |   |  |  |  |

4. selecteer de TOP laag -bewerken- transformeren- perspectief met ongeveer 30°

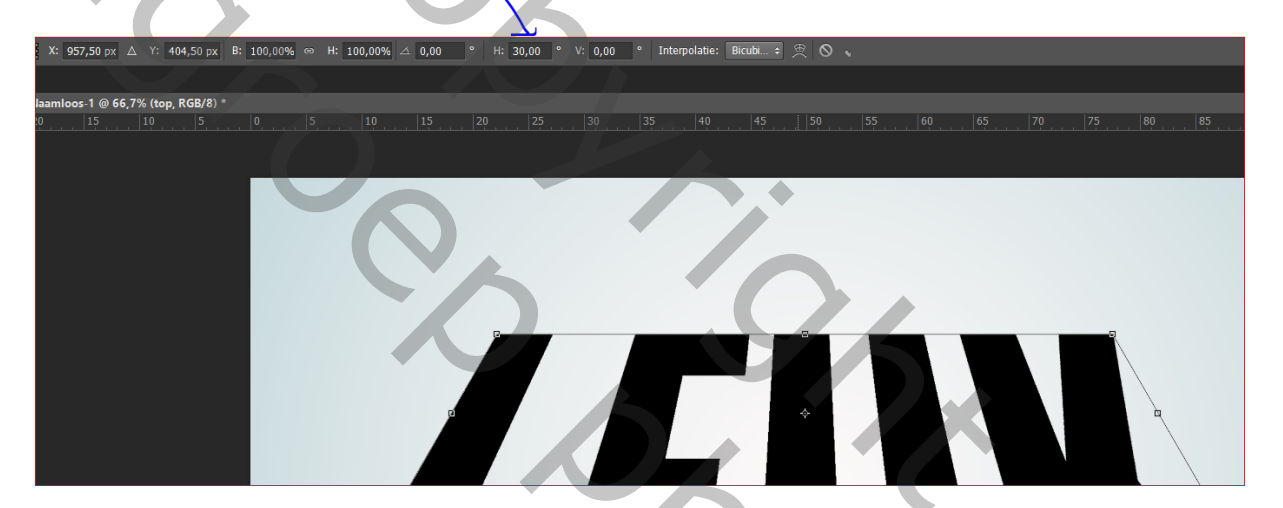

 $\mathbf{O}$ 

klik rechts en neem- schalen neem het middenblokje boven en sleep een beetje naar beneden en enter

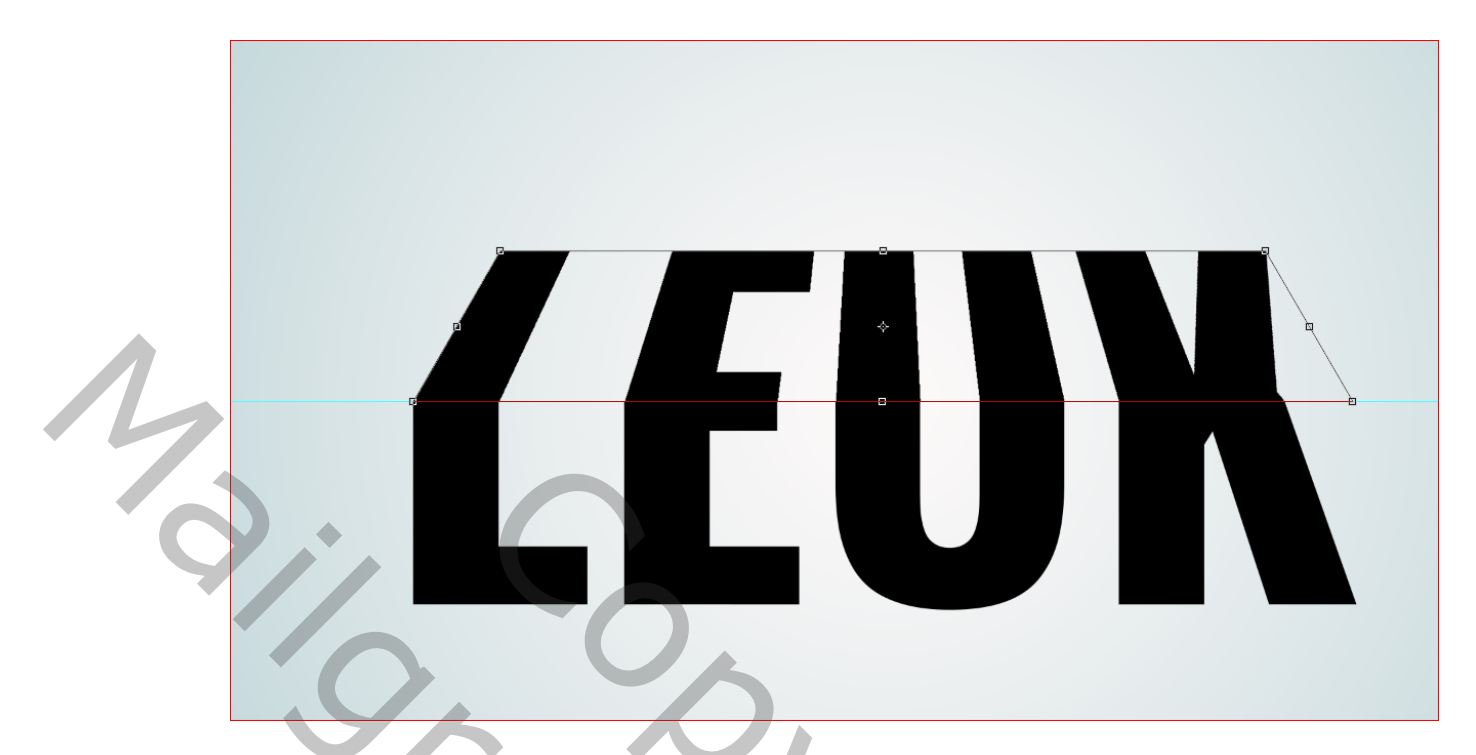

Activeer je botton laag bewerken – transformeren- perspectief

Duw het blokje links onder een beetje naar rechts

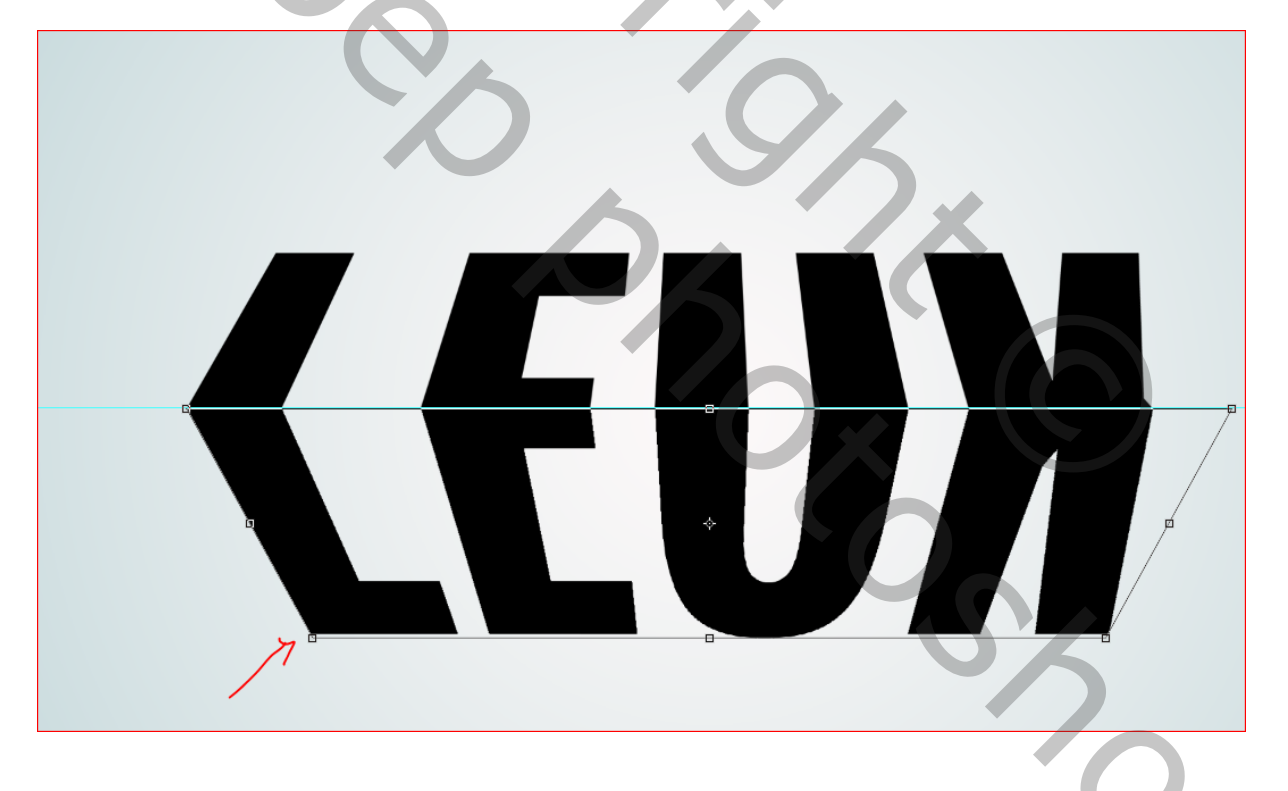

Klik rechts en neem schalen en schaal de tekst ongeveer zoals hieronder

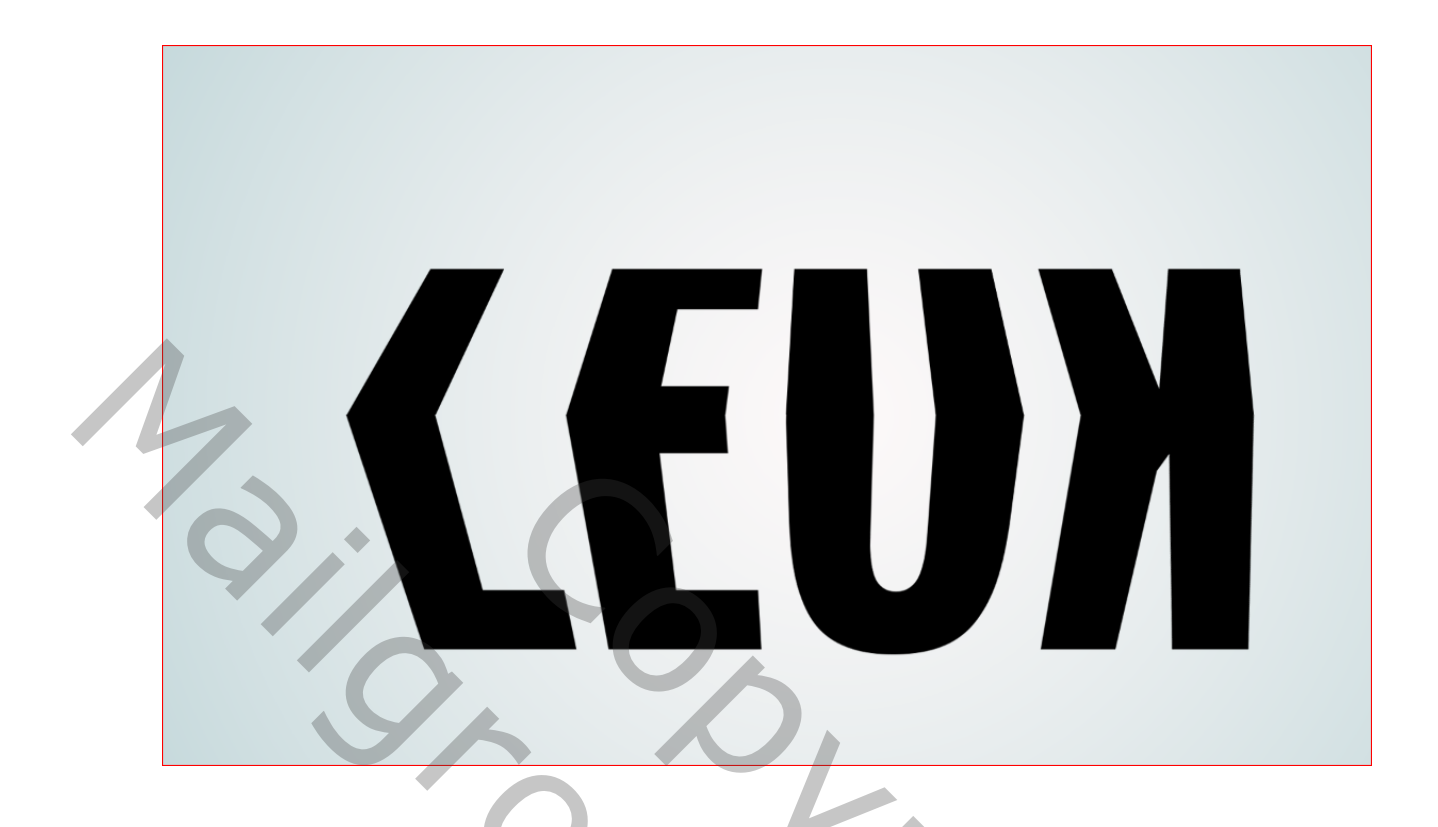

Zo moet het er ongeveer uitzien.

5. Activeer BOTTON laag

Open je foto die je wilt op de onderkant van je tekst en maak er een uitknipmasker van

rechts klikken op die fotolaag en kies uitknipmasker maken

Schaal je foto (hou de chift toets ingedrukt om te schalen) zo worden de verhoudingen behouden.

Open je andere foto zet die boven de laag TOP en maak daar ook een uitknipmasker van

schaal ook deze foto in je tekst.

6. Neem een nieuwe laag en plaats ze onder de botton laag.

Met een zacht wit penseel van ongeveer 45 pix trek je een lijn over de volledige br van je tekst

)

De schift toets inhouden, zo bekom je een rechte lijn.

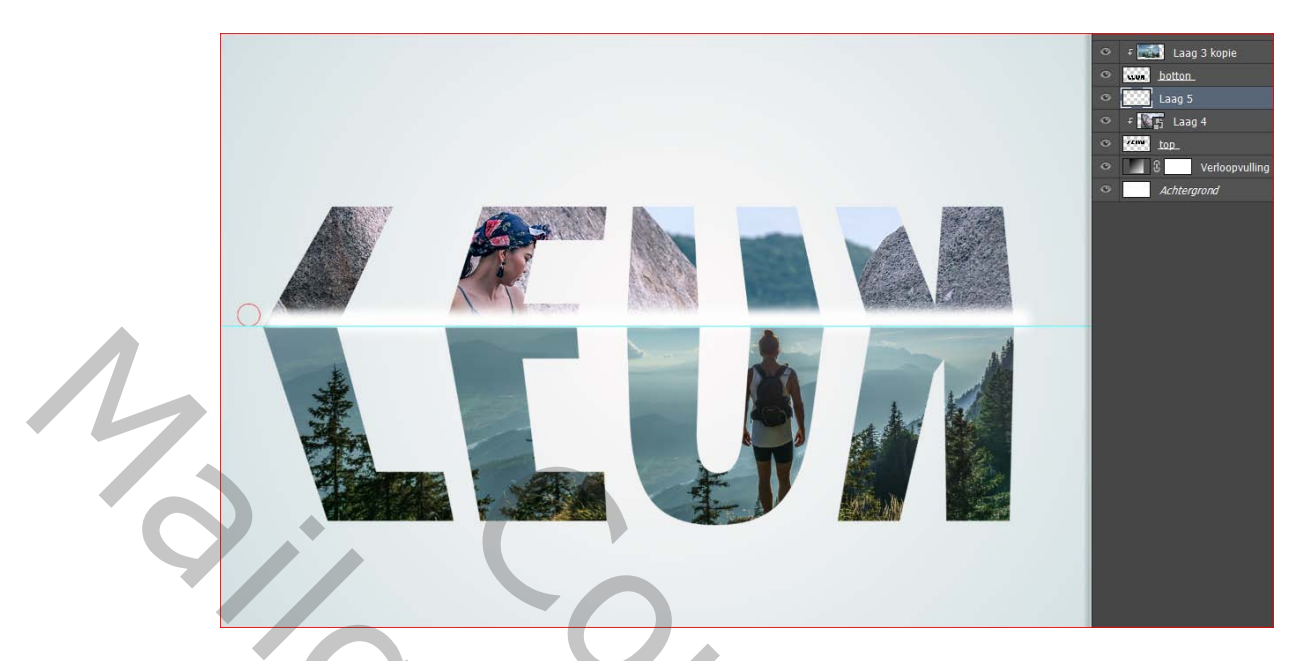

Klik rechts in je lagen palet op die laag en maak een uitknipmasker, de dekking op ongeveer 48 % naar gelang je foto.

7. Activeer je bovenste laag

Neem een nieuwe laag nu met een zacht zwart penseel trek je terug een lijn op die laag,

Verminder de dekking en maak er ook een uitknipmasker van.

8. Dubbelklik op je BOTTON laag en geef deze laagstijl

| Laagstijl       | 1                                                            |                                                              |                                      | ×               |    | Lagen Eigenschappe                                                               | n<br>                   |
|-----------------|--------------------------------------------------------------|--------------------------------------------------------------|--------------------------------------|-----------------|----|----------------------------------------------------------------------------------|-------------------------|
| Stijle<br>Optie | n<br>es voor overvloeien: standaard<br>:huine kant en reliëf | Slagschaduw<br>Structuur<br>Overvloeimodus: Vermenigvuldigen |                                      | OK<br>Annuleren | 90 | Normaal<br>Vergr.: 🛛 🖌 🕁 🖆                                                       | Dekkin <u>¢</u><br>) Vu |
|                 | Contour<br>Structuur                                         | Dekking:                                                     | 80 %<br>Slobale belichting gebruiken | Veuwe stji      |    | · ♥ ::::: Laag 6<br>● F ::::: Laag 3                                             | kopie                   |
|                 | in<br>:haduw binnen                                          | Afstand:                                                     | 5 px                                 |                 |    | <ul> <li><u>stor</u> <u>botton</u></li> <li>Effecten</li> <li>Slagsch</li> </ul> | aduw                    |
|                 | oed binnen<br>itijn<br>eurbedekking                          | Grootte:                                                     | 10 px                                |                 |    |                                                                                  |                         |
| 🗆 Ve            | Verloopbedekking Patroonbedekking                            | Contour: Anti-aliased                                        |                                      |                 |    | <ul> <li></li></ul>                                                              |                         |
|                 | oed buiten<br>agschaduw                                      | Ruis:                                                        | 0 %                                  |                 |    | Slagsch     Slagsch                                                              | aduw<br>erloopvulling 1 |
|                 |                                                              | Tot standaardwaarden maken St                                | andaardwaarden herstellen            |                 |    | Achtergro                                                                        | nu                      |

Kopieer deze stijl en plak ze op je TOP tekst laag.

Ga naar weergave- hulplijnen wissen.

- 9. Activeer het verplaatsingsgereedschap selecteer de bovenste laag hou de chift toets in en klik op je TOP tekst laag nu zijn al die lagen geselecteerd.
- Hou schift en ctrl toets in ,klik en sleep de lagen naar het midden van je blad . Je kunt als je wil nog je verloop wat bijwerken als je het te bleek zou vinden.

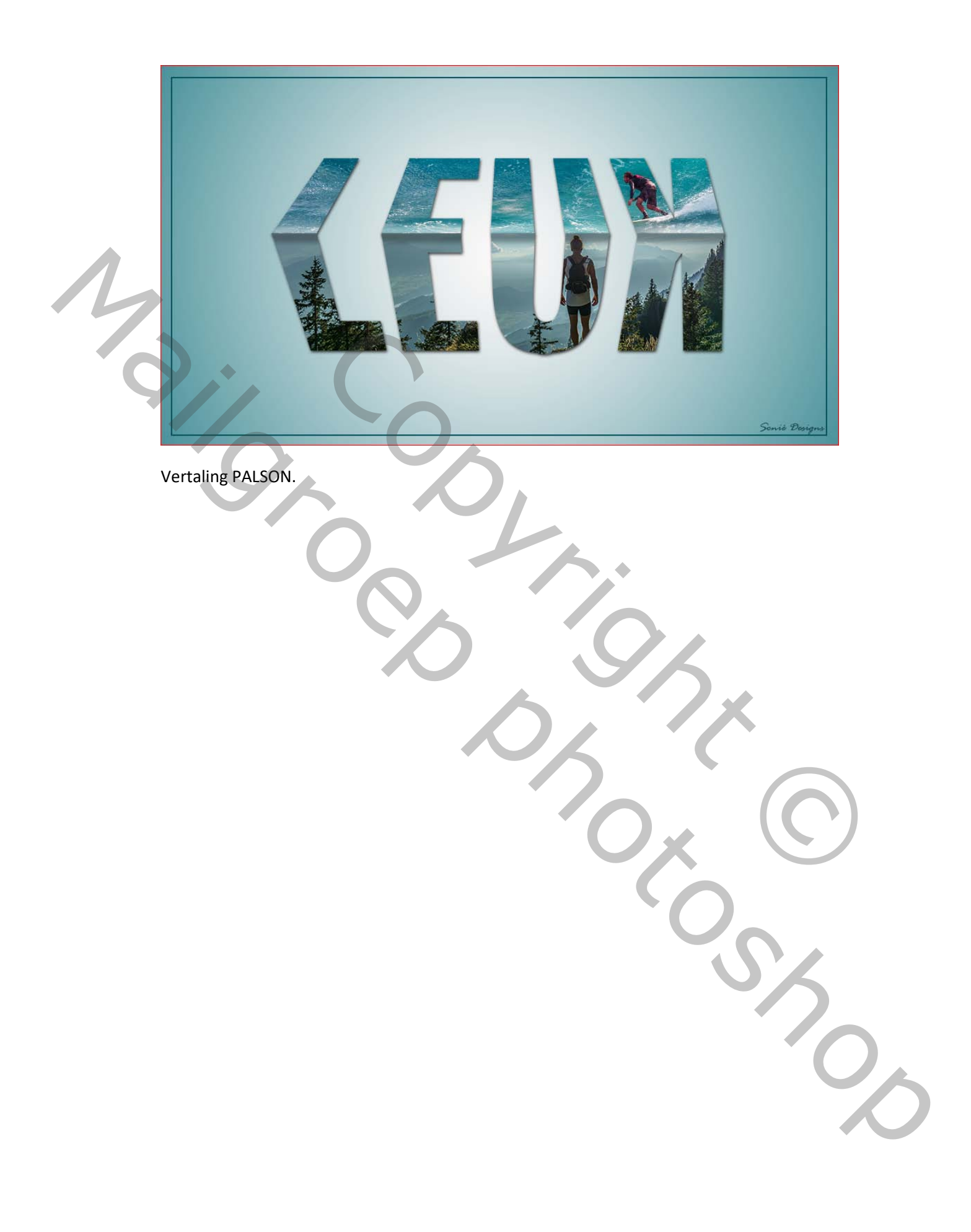